### Installation of PocketPuddle for Mac

NOTE: These install instructions assume that you have not modified the built in web server included in OS X.

## 1

#### Turn on default web server

Open the System Preferences and start the personal web server

- Finder >> Applications >> System Preferences
- Select service "Personal Web Sharing"
- Press Start

| ) 🖯 🖯                 | 9                                            | Sharing                              |
|-----------------------|----------------------------------------------|--------------------------------------|
| Show All              |                                              | ٩                                    |
| Computer Name:        | Central                                      |                                      |
|                       | Other computers on y<br>your computer at Cen | vour local subnet can access         |
| Select a consist to a | Services F                                   | Firewall Internet                    |
| On Service            | nange its settings.                          | Personal Web Sharing On              |
| Personal File         | Sharing                                      | Stop                                 |
| Windows Sha           | aring                                        |                                      |
| 🗹 🛛 Personal Wel      | b Sharing                                    | Click Stop to prevent users of other |
| Remote Logi           | n                                            | sites folders on this computer.      |

### 2

#### **Install PHP 5**

The PocketPuddle requires PHP 5. The easiest way to install PHP 5 for Mac OS X 10.4 is to use a package created by <u>Entropy</u>. I have included the latest version available in the zip file: entropy-php-5.2.1-1.tar.gz. Open the file and follow the instructions.

Older versions of OS X will require PHP 5 installed with the GD Graphics library and allow\_url\_fopen enabled.

| TAR                     |                                                                                                    |
|-------------------------|----------------------------------------------------------------------------------------------------|
| entropy-php-5.2.1-1.tar | entropy-php-5.2.1-1.tar.gz entropy-php.mpkg                                                                                                    |
| :54                     | Install Entropy PHP 5.2.1-1 This package contains a program that determines if the software can be installed. Assume surgeous program to a second second |
| (Annual)                | If you're not sure about the source of this package,<br>click Cancel to prevent it from running the program                                                                                                    |
|                         | and installing the software.                                                                                                    |

#### Find and clear the web server directory

Open the finder and select the main hard drive. Select Library >> WebServer >> Documents

By default, this folder contains files that can be and should be deleted. Delete the files that in Documents:

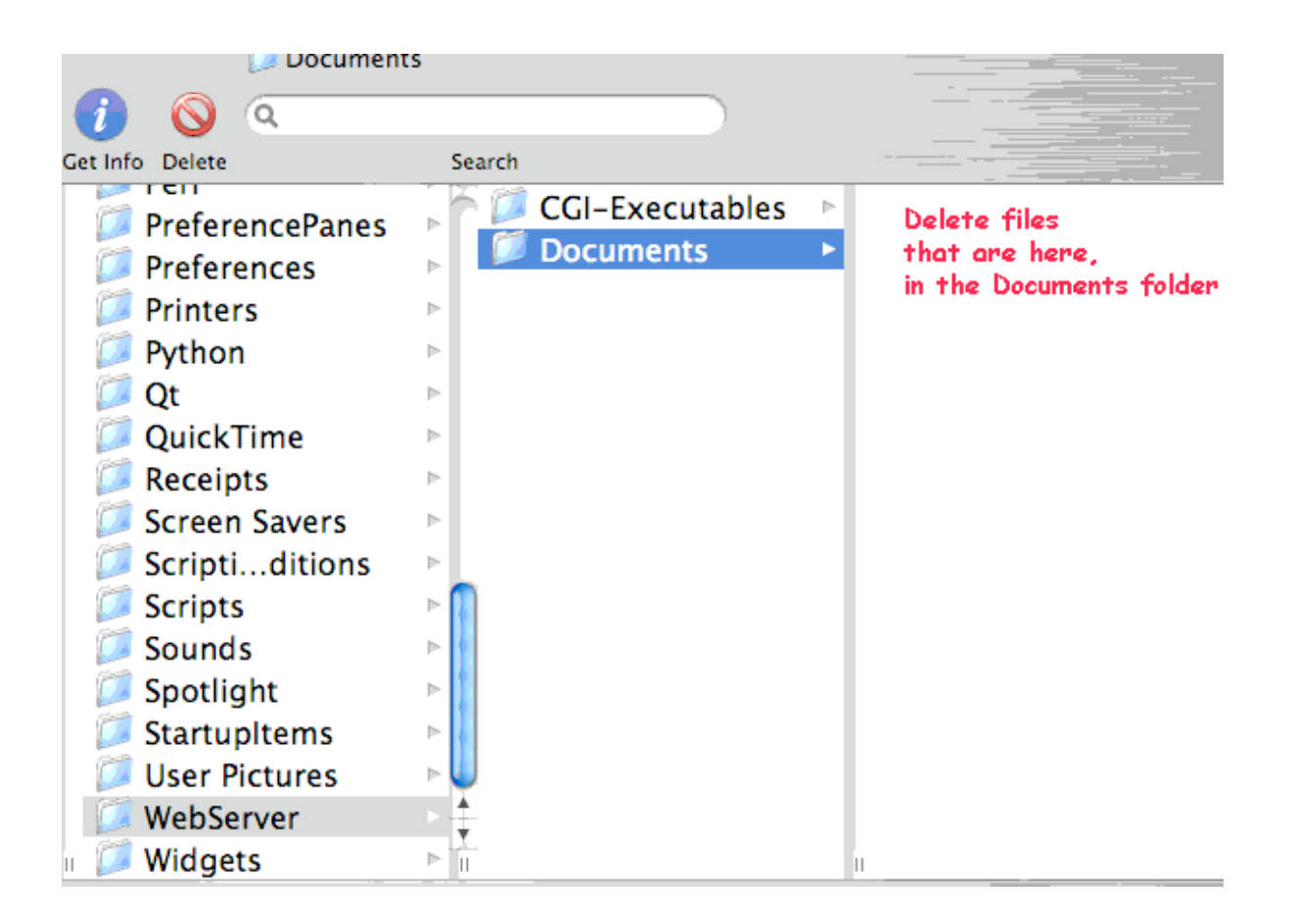

#### Find and copy the SignPuddle files

Plug in the PocketPuddle. It should be recognized as an external drive.

Open the finder and select the PocketPuddle drive.

Select diskw >> www

Select the contents of this folder and copy

| 000          |                        | ji www                                                                                                    |             |               |
|--------------|------------------------|----------------------------------------------------------------------------------------------------|-------------|---------------|
|              | 🎫 🛋 🔮                  | 🕧 🚫 व                                                                                                    |             |               |
| Back Path    | View Action Eject Burn | Get Info Delete                                                                                                    | Search -    |               |
| iDisk        | 💿 Disk Start.vbs       | 📁 cgi-bin                                                                                                    | 🖻 🚺 admi    | in.php        |
|              | 🣁 diskw                | 🕞 💋 docs                                                                                                    | Anch        | orPosition.js |
| Central      | 🧭 New Folder           | Image: Image: Image: Provide America America Am<br>America America America America America America America America America America America America America America America America America America America America America America America America America America America America America Ame | 🖻 🧧 🧕 canv  | as.php 🔱      |
| Network      | 💿 README.html          | 📁 htpasswd                                                                                                    | Colo        | rPicker2.js   |
|              | 🔳 Server_Start.bat     | 📁 plugins                                                                                                    | 🖻 🙆 custo   | omize.js      |
| Central X    | 🕅 Stop.bat             | 📁 💯 tmp                                                                                                    | 🖻 🧧 🙆 custo | omize.php     |
|              |                        | 📁 usr                                                                                                    | 🖻 📁 💋 🕨 🖻   | Þ             |
|              | -                      | 📁 www                                                                                                    | 📄 🙆 defai   | ult.php       |
| Applications |                        |                                                                                                    | 🚺 🙆 emb     | edia.php      |
|              |                        |                                                                                                    | 🛛 🙆 expo    | ort.php       |
| Desktop      |                        |                                                                                                    | 🔋 🗋 flags   | .php 🤟        |
| central      |                        |                                                                                                    | 🧧 🙆 foote   | er.php        |
|              |                        | Ш                                                                                                    | 🗉 🧭 frequ   | iency.php     |
|              | 52 of 52               | selected, 409.9 MB available                                                                                                    |             |               |

#### Paste the files to the Mac's web server directory

Open the finder and select the main hard drive. Select Library >> WebServer >> Documents

Paste the files.

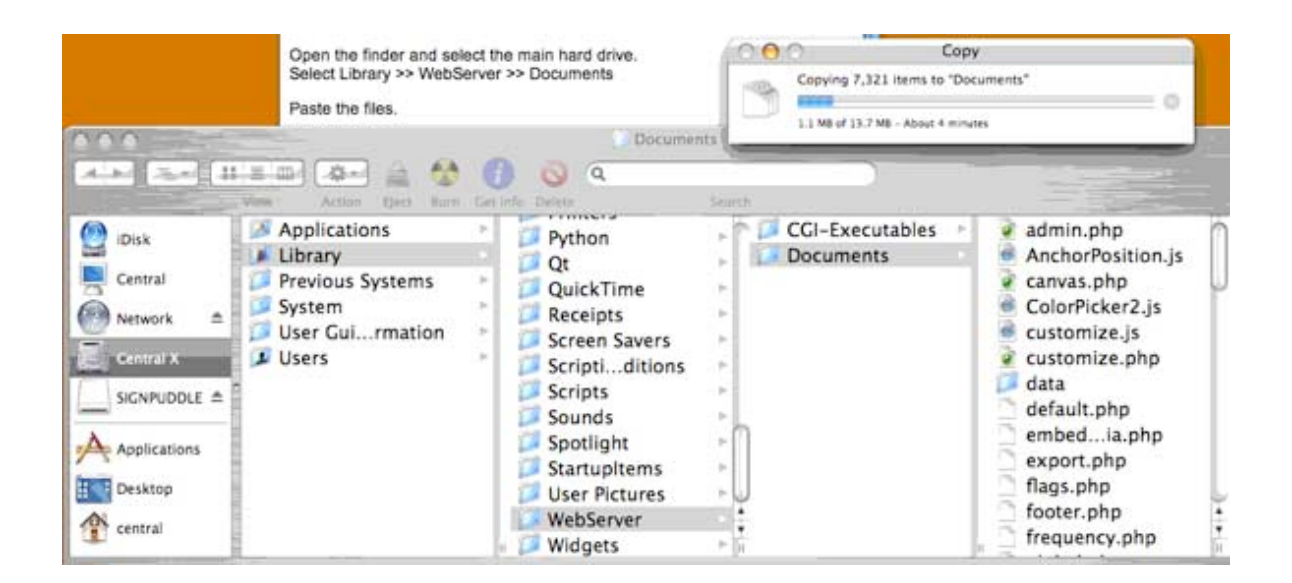

#### Get commands to fix file and folder permissions

Included in this folder (the Mac Pack), there is a file named **fixit.php**. The **fixit.php** file needs to be copied to the web server directory in the newly copied update folder.

Find fixit.php and choose Copy:

| View | Action                              | Eject  | Burn | Get Info | Delete    |           | Search |                   |                 |    |
|------|-------------------------------------|--------|------|----------|-----------|-----------|--------|-------------------|-----------------|----|
|      | Mac Inst                            | tructi | ons  | ▶ [      | 🖞 entro   | oy1–1.tar |        | <b>▼</b> Preview: |                 | ń  |
|      | Mac Pack                            |        |      |          | 🖞 entroj  | oytar.gz  |        |                   |                 | 1  |
| -0   | Mac_Pack.:                          | zip    |      |          | 🥔 entroj  | oyp.mpkg  |        |                   |                 | 4  |
|      | Picture 1.p                         | ng     |      |          | 🗋 fixit.p | hp        |        |                   |                 |    |
|      | Picture 2.p                         | ng     |      |          | 🔹 Instal  | .html     |        |                   |                 | 1  |
|      |                                     |        |      |          |           |           |        |                   |                 | 4  |
|      |                                     |        |      |          |           |           |        |                   |                 | 1  |
|      |                                     |        |      |          |           |           |        | Name              | fixit.php       | 4  |
|      |                                     |        |      |          |           |           |        | Kind              | PHP             | 4  |
|      |                                     |        |      |          |           |           |        | Size              | 8 KB on disk    | 4  |
|      |                                     |        |      |          |           |           |        | Created           | 3/20/07 4:39 PM | 1  |
|      |                                     |        |      |          |           |           |        | Modified          | Today at 5:04   | Ş  |
|      |                                     |        |      |          |           |           |        | Last opened       | 3/20/07 4:39 PM | 1  |
|      |                                     |        |      | н        |           |           | П      | Mo                | re info         | Т. |
|      | 1 of 5 selected, 59.86 GB available |        |      |          |           |           |        |                   |                 |    |
|      |                                     |        |      |          |           |           |        |                   |                 |    |

Next, open the finder and select the main hard drive. Select Library >> WebServer >> Documents >> update. Paste fixit.php in the update folder.

| lack Path View Action                                                                                                    | er Burn Get In     | to Delete                                                                                                    | Search          |                                                                                                    | Contraction of the second                                         |
|----------------------------------------------------------------------------------------------------|--------------------|----------------------------------------------------------------------------------------------------|-----------------|----------------------------------------------------------------------------------------------------|-------------------------------------------------------------------|
| Disk     Central     Central     Central     Central     Central     Central     Central     Central     Central     Central     Central     Central     Central     Central | eems +<br>hation + | Printers<br>Python<br>Qt<br>QuickTime<br>Receipts<br>Scrient Savers<br>Scripts<br>Sounds<br>Spotlight<br>StartupItems<br>User Pictures<br>WebServer<br>Widgets | CCI-Executables | <ul> <li>sequence.php</li> <li>signmaker.js</li> <li>signmaker.php</li> <li>signtext.js</li> <li>signtext.php</li> <li>stamp.php</li> <li>standard.css</li> <li>styleA.php</li> <li>styleB.php</li> <li>styleB</li></ul> | fixit.php<br>index.php<br>loguser.php<br>style.php<br>version.php |

Now open a web browser with the url <u>localhost/update/fixit.php</u>. Select All contents (menu item - Edit >> Select All) and copy.

| 00   |            |        |           | Mozilla Firefox                                                                                                    |  |  |
|------|------------|--------|-----------|----------------------------------------------------------------------------------------------------|--|--|
| 4.   | - <b>-</b> | Z      |           | limit and the state of the state of the stat |  |  |
| Back | Forward    | Reload | Bookmarks |                                                                                                    |  |  |
|      |            |        |           |                                                                                                    |  |  |

| chmod 777 *  |
|--------------|
| cd data      |
| chmod 777 *  |
| cd sgn       |
| chmod 777 *  |
| cd 1         |
| chmod 777 1* |
| chmod 777 2* |
| chmod 777 3* |
| chmod 777 4* |
| chmod 777 5* |
| chmod 777 6* |
| chmod 777 7* |
| chmod 777 8* |
| chmod 777 9* |
| cd           |
| cd 2         |
| chmod 777 1* |
| chmod 777 2* |
| chmod 777 3* |
| chmod 777 4* |
| chmod 777 5* |
| chmod 777 6* |
| chmod 777 7* |
| chmod 777 8* |
| chmod 777 9* |
|              |

#### **Fix permissions with Terminal**

Open the terminal application Finder >> Applications >> Terminal

Type cd /Library/WebServer/Documents and press return.

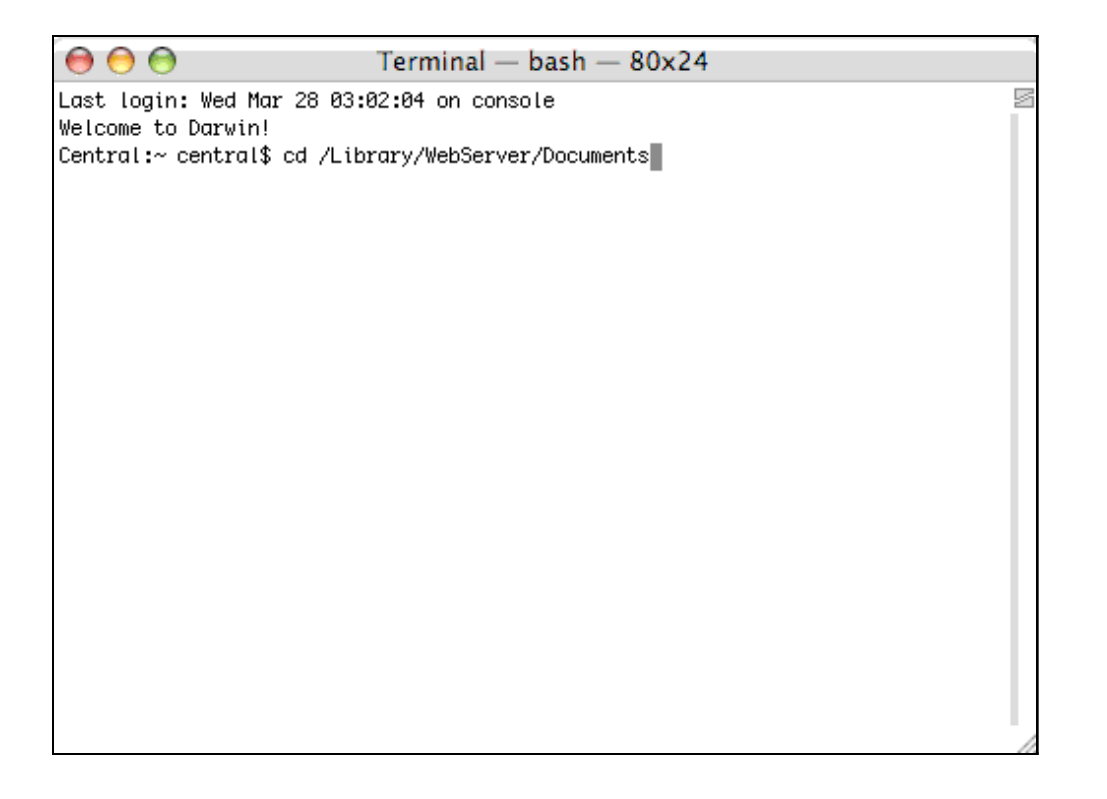

Paste the text copied from the section above (menu item - File >> Paste). You'll see a bunch of commands get processed. When they stop press return again and close the terminal.

| 00                          | Terminal — bash — 80x24                              |    |
|-----------------------------|------------------------------------------------------|----|
| Central:/Library/WebServer/ | ′Documents/library/dynapi central\$ cd util          | 5  |
| Central:/Library/WebServer/ | /Documents/library/dynapi/util central\$ chmod 777 * | ě. |
| Central:/Library/WebServer/ | /Documents/library/dynapi/util central\$ cd          |    |
| Central:/Library/WebServer/ | /Documents/library/dynapi central\$ cd               |    |
| Central:/Library/WebServer/ | 'Documents/library central\$ cd icons                |    |
| Central:/Library/WebServer/ | /Documents/library/icons central\$ chmod 777 *       |    |
| Central:/Library/WebServer/ | 'Documents/library/icons central\$ cd                |    |
| Central:/Library/WebServer/ | 'Documents/library central\$ cd markdown             |    |
| Central:/Library/WebServer/ | /Documents/library/markdown central\$ chmod 777 *    |    |
| Central:/Library/WebServer/ | /Documents/library/markdown central\$ cd             |    |
| Central:/Library/WebServer/ | 'Documents/library central\$ cd sps                  |    |
| Central:/Library/WebServer/ | /Documents/library/sps central\$ chmod 777 *         |    |
| Central:/Library/WebServer/ | 'Documents/library/sps central\$ cd                  |    |
| Central:/Library/WebServer/ | 'Documents/library central\$ cd xml                  |    |
| Central:/Library/WebServer/ | /Documents/library/xml central\$ chmod 777 *         |    |
| Central:/Library/WebServer/ | 'Documents/library/xml central\$ cd                  |    |
| Central:/Library/WebServer/ | 'Documents/library central\$ cd zip                  |    |
| Central:/Library/WebServer/ | /Documents/library/zip central\$ chmod 777 *         |    |
| Central:/Library/WebServer/ | 'Documents/library/zip central\$ cd                  |    |
| Central:/Library/WebServer/ | 'Documents/library central\$ cd                      | 1  |
| Central:/Library/WebServer/ | 'Documents central\$ cd update                       | 6  |
| Central:/Library/WebServer/ | 'Documents/update central\$ chmod 777 *              | *  |
| Central:/Library/WebServer/ | 'Documents/update central\$ cd                       | Ŧ  |
| Central:/Library/WebServer/ | 'Documents central\$                                 | 1  |

#### **Congratulations!**

If you made it this far, you should have a working SignPuddle install on you mac. In your favorite web browser you can now open the URL <u>localhost</u> and start using SignPuddle.

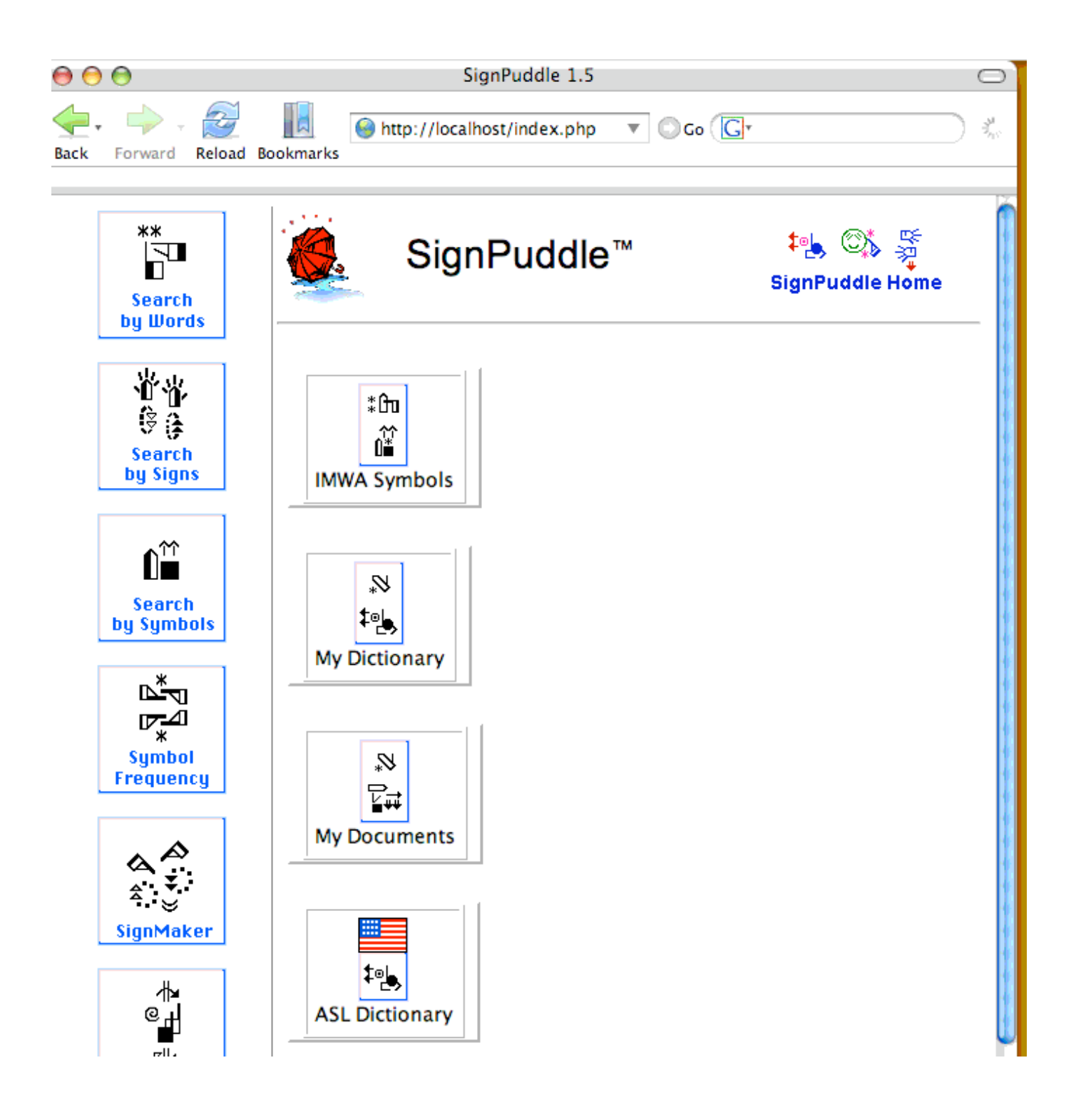